### Vestas.

# VESTAS ARIBA SOURCING ROLES AND PERMISSION

# SOURCING ROLES AND PERMISSION – CREATING ROLES

In Ariba the sourcing events are sent to your Ariba Account (ANID) through a link shared with your email address.

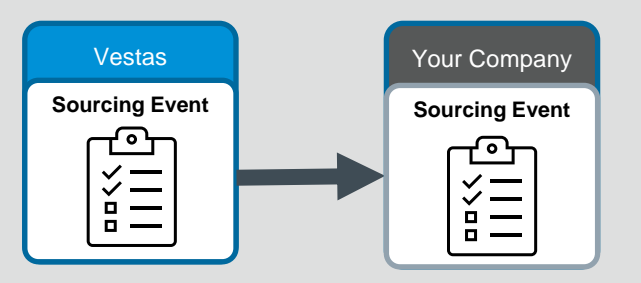

Events can be only be accessed by an ANID that has a relationship in Vestas for the profile created on our end.

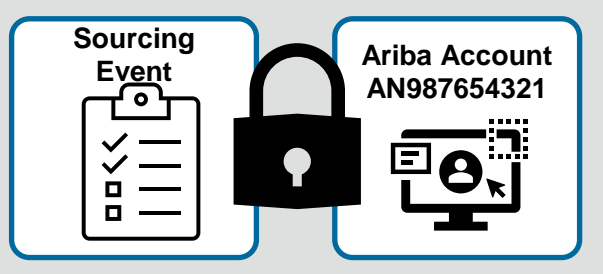

Existing users and new users created under the already linked ANID that possess the Roles and Permissions to participate in Sourcing activities will be having access to the Sourcing Event created by Vestas and sent to your

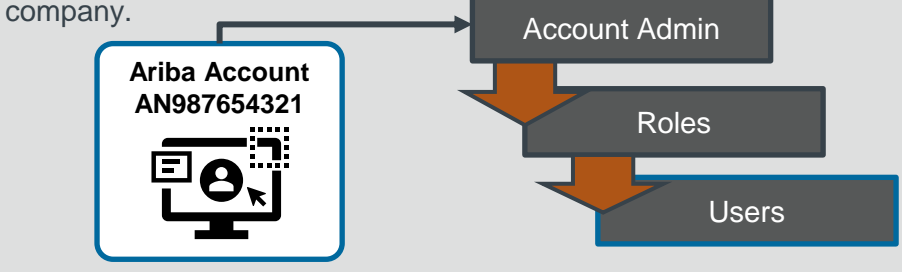

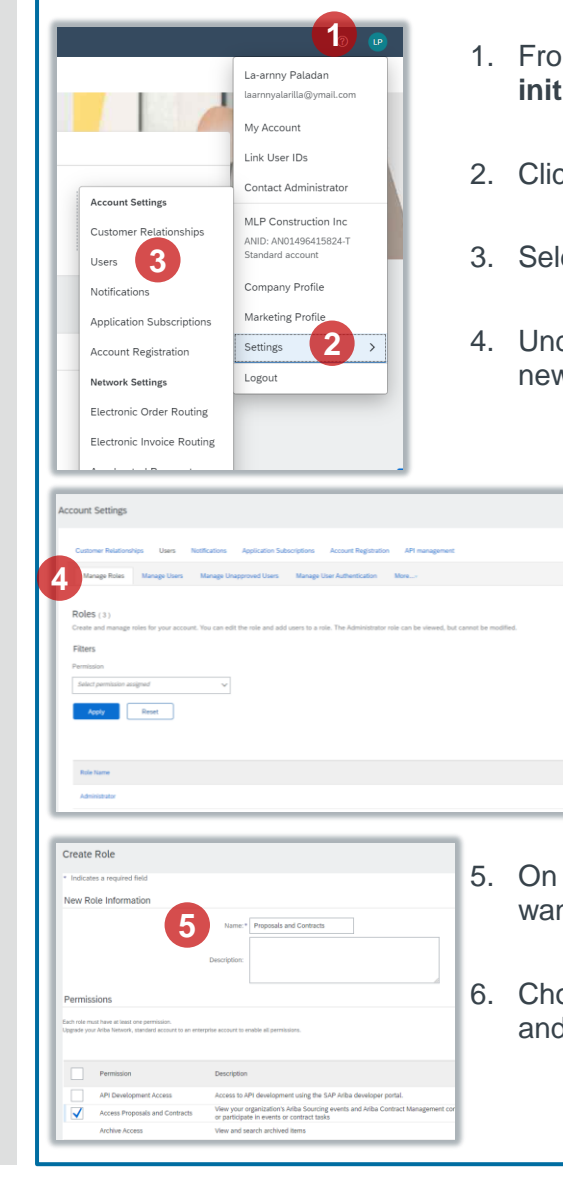

- 1. From your Ariba dashboard, click on the Account Name initials located on the top right.
- 2. Click Settings
- Select Users
- 4. Under Manage Roles tab, click on the plus (+) sign to add new role.

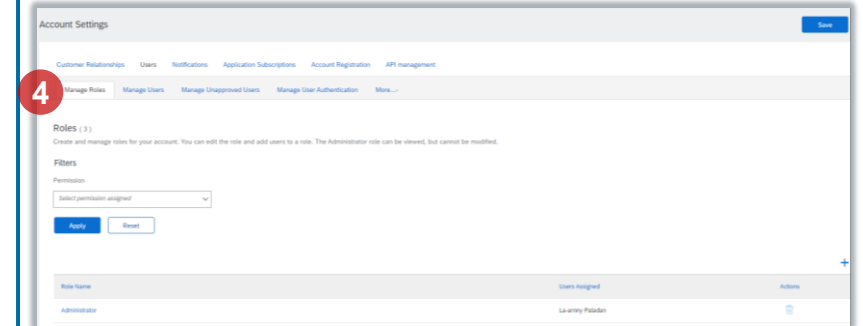

- 5. On the Create Role page, enter the Name of the role you want to add e.g. Proposals and Contracts
- Choose the Permission Access Proposals and Contracts and Save

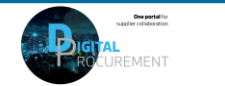

Vestas

## SOURCING ROLES AND PERMISSION – FOR ACCOUNT CREATION

### - Step-by-step

#### New Account Creation

In order to create and give you the permission to the **Ariba Proposals and Contracts**, your Account Administrator must create and assign your access in Ariba by following these steps:

- 1. From your Ariba dashboard, click on the Account Name **initials** located on the top right.
- 2. Click Settings
- 3. Select Users
- 4. Under **Manage Users** tab, click on the plus (+) sign to add new user.
- 5. On the **Create User**, enter the New User Information; Username, Email Address, First Name, Last name and **Save** 
  - Choose the Role Assignment Proposals and Contracts Access
  - Choose whether the role is applicable for All Customers or Select Customers Only (Vestas)

\*\*Note: For **technical support**, please contact the <u>Vestas SSC Ariba team</u>

| — Illustration             |                                                                   |                                                                                                    |                         |
|----------------------------|-------------------------------------------------------------------|----------------------------------------------------------------------------------------------------|-------------------------|
|                            | <b>(1)</b>                                                        | Account Settings                                                                                                    | Save Close              |
|                            | La-arnny Paladan<br>Iaarnnypaladan@vestas.com                     | Customer Relationships Users Notifications Application Subscriptions Account Registration API management Manage 194 Manage Users Manage Usepproved Users Manage User Authentication More                                                                              |                         |
|                            | My Account                                                        | Users (2)                                                                                                    |                         |
|                            | Link User IDs                                                     |                                                                                                    |                         |
| Account Settings           | Contact Administrator                                             | Usemane V Enter usemane +                                                                                                    |                         |
| Customer Relationships     | MLP Construction Inc<br>ANID: AN01496415824-T<br>Standard account | Usemane Email Address Prot Name Last Name Ariba Discovery Contact Role Asigned Authorization Profiles Assigned Contoner Assigned                                                                                                    | AN Access Actions       |
| Notifications              | Company Profile                                                   | Isermyseleting/verses.com         isermyseleting/verses.com         La-immy         Palidan         No         Secondary User         All 1           isermyseleting/verses.com         La-immy         Palidan         No         PROFILE_MONT_ROLE +5         All 1 | ≪% Yes Actions ▼<br>Yes |
| Application Subscriptions  | Marketing Profile                                                 | Le Add to Contact List Remove from Contact List                                                                                                    |                         |
| Account Registration       | Settings 2>                                                       | Create User                                                                                                    |                         |
| Network Settings           | Logout                                                            | Create a new user account and assign a role and if needed assign them to a business unit. Ariba will email a temporary password to the address provided for the new user account. The account informat assignments at any time.                                       |                         |
| Electronic Order Routing   |                                                                   | New User Information 5 Usemane.* Larmy paladar@vertas.com                                                                                                    |                         |
| Electronic Invoice Routing |                                                                   | Email Address.* maga@webas.com First Name.* Ma. La army                                                                                                    |                         |
|                            |                                                                   | Last Name * Plastion  Plastic values the same to researd monitors to the hayer's account.  The same is the virba Discovery Contract  Thinked accoss  Concerned with the virba materies  Collece Monte:  USA1 v                                                        |                         |
|                            |                                                                   | Rote Assignment                                                                                                    |                         |
|                            |                                                                   | Name         Description           Image: Proposals and Contracts Access         Access Proposals and Contracts           Secondary User         Secondary User                                                                                                    |                         |
|                            |                                                                   | Customer Assignment       Assign to Customer:     All Customers       Customers     Stated Customers                                                                                                    |                         |
|                            |                                                                   | Customers 1 Description                                                                                                    |                         |

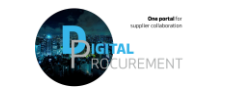

Vostas

### SOURCING ROLES AND PERMISSION – EXISTING ACCOUNT

### - Step-by-step

#### Existing Account

In order to give you the permission to the *Ariba Proposals* and *Contracts*, your *Account Administrator* must update your access in Ariba for your role by following these steps:

- 1. From your Ariba dashboard, click on the Account Name **initials** located on the top right.
- 2. Click Settings
- 3. Select Users
- 4. Under **Manage Roles** tab, click on the Users Assigned name where you want to give the permission.
- 5. Select the role Access Proposals and Contracts and Save.

\*\*Note: If the "Access Proposals and Contracts" role is not visible, click "Show me all the available permissions".

|                            | 1 🕑                       | Account Settings                                                                                                    |                                                                                                    |                          | Sav     |
|----------------------------|---------------------------|----------------------------------------------------------------------------------------------------|----------------------------------------------------------------------------------------------------|--------------------------|---------|
|                            | La-arnny Paladan          | Customer Relationships Users Notifications Application Subscriptions                                                                                                    | Account Registration API management                                                                                                    |                          |         |
|                            | laarnnypaladan@vestas.com | Manage Roles Manage Users Manage Unapproved Users Manage U                                                                                                    | ser Authentication More                                                                                                    |                          |         |
|                            | My Account                | Roles (3)                                                                                                    |                                                                                                    |                          |         |
|                            | Link User IDs             | Create and manage roles for your account. You can edit the role and add users to a ro                                                                                                    | ie. The Administrator role can be viewed, but cannot be modified.                                                                                                    |                          |         |
|                            | Contact Administrator     | Permission                                                                                                    |                                                                                                    |                          |         |
| Account Settings           |                           | Select permission assigned                                                                                                    |                                                                                                    |                          |         |
| Customer Relationships     | ANID: AN01496415824-T     | Apply Reset                                                                                                    |                                                                                                    |                          |         |
| Users                      | Standard account          |                                                                                                    |                                                                                                    |                          |         |
| Notifications              | Company Profile           | Role Name                                                                                                    |                                                                                                    | Users Assigned           | Actions |
| Application Culturaintions | Marketing Profile         |                                                                                                    |                                                                                                    | Maria Schmuckova         | 1       |
| Application Subscriptions  |                           | Proposals and Contracts                                                                                                    |                                                                                                    | La-army Paladan          | ŵ       |
| Account Registration       | Settings                  |                                                                                                    |                                                                                                    |                          |         |
| Network Settings           | Logout                    | Edit Role                                                                                                    |                                                                                                    |                          |         |
| Electronic Order Routing   |                           | Edit the details of this role. Each role must have at least one permission. Note                                                                                                    | that any changes are applied to all users with this role.                                                                                                    |                          |         |
|                            |                           | * Indicates a required field                                                                                                    |                                                                                                    |                          |         |
| Electronic Invoice Routing |                           | Selected Pole Intermation                                                                                                    |                                                                                                    |                          |         |
| Electronic Invoice Routing |                           | Selected Role Information                                                                                                    | Nama* Demonstration Contractor                                                                                                    |                          |         |
| Electronic Invoice Routing |                           | Selected Role Information                                                                                                    | Name:* Proposals and Contracts                                                                                                    |                          |         |
| Electronic Invoice Routing |                           | Selected Role Information                                                                                                    | Name:* Proposals and Contacts Description:                                                                                                    |                          |         |
| Electronic Invoice Routing |                           | Permissions                                                                                                    | Name:* Popouls and Costacts Sescription:                                                                                                    |                          |         |
| Electronic Invoice Routing |                           | Permissions Each de mut have a least de permission. Licende and a least de permission.                                                                                                    | Name:* Popende und Certinida Description:                                                                                                    |                          |         |
| Lectronic Invoice Routing  |                           | Selected Role Information  Permissions  Exh the must have at least one permission. Upgrade your Arba Network, standard account to an enterprise account to enable all permissions.  Show me all the available permissions                                                                                                    | Name:* Proposils and Contracts Description:                                                                                                    |                          |         |
| Electronic Invoice Routing |                           | Selected Role Information  Permissions Each role must have at least one permission. Upgende your Arba Nemorik, standard account to an enterprise account to enable all permissions. Show me all the available permissions                                                                                                    | Name:* Pspools und Contractor                                                                                                    |                          |         |
| Electronic Invoice Routing |                           | Selected Role Information  Permissions  Exh rise must have at least one permission. Upgrade your Arbia Network, standard account to an enterprise account to enable all permissions.  Show me all the available permission  Permission Description View your organization's Arbia                                                                                                    | Name:* Piserate and Certaxia Description:                                                                                                    | d tasks. This permisse   |         |
| Lectronic Invoice Routing  |                           | Selected Role Information  Permissions  Exch role must have at least one permission. Upgrade your Arbia Network, standard account to an enterprise account to enable all permissions.  Show me all the available permissions  Permission Permission Description Access Proposals and Contracts Very your organization's Arbia Configuration Access to company data config                                                                                                    | Name:* Proposals and Contracts Description:                                                                                                    | d taks. This permisse    |         |
| Electronic Invoice Routing |                           | Selected Role Information  Permissions  Each role must have at least one permission. Upgende your Ariba Nemode, standard account to an enterprise account to enable all permissions.  Show me all the available permissions  Permission Permission Permission Permission Permission Review your organization's Ariba or participate in events or courts View your organization's Ariba Company Data Deletion Access to company data config Company Information Review and update company parts | Name:* Papovak wd Corincis Description: Description: Desc | id tasks. This permissie |         |

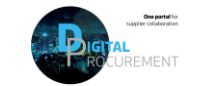

l/ostas